## Fiberlaser

Close the program *"Fiber Comb Control"* and lock out the CEO- & REP-PID in the rack, otherwise you can't optimize the comb!

• Push Yes

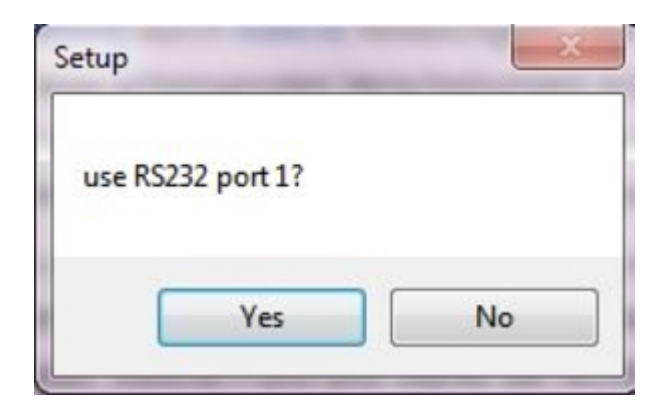

• Push OK

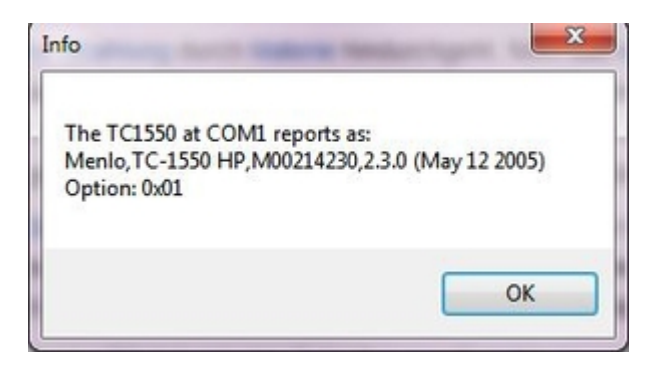

- If you turn off and on the freugency comb, then push in the order:
  - 1. Reset
  - 2. Auto on
  - 3. Enable on

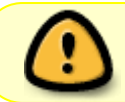

The program is done, if all four boxes [Laser on, Modelocked, Autoscramble, Enabled] are green!

- For closing the software:
  - 1. Halt
  - 2. Freeze
  - 3. Now you can optimize CEO-frequency, therefore play with the arrows *Stg 1-Stg 4*. Thereby you have to show the CEO-frequency on the Specki and afterwards show the Beat-Signal with 914nm-laser. If one beat is bad, you found a bad modelock point! And don't forget to optimize the Beat-Signal with 914nm-laser with the PCF and SHG controllers!
  - 4. Close the window

## • Possible problems:

- 1. If you can't modelocked the laser. Don't worry maybe the fs Laser and Amplifier is off. Then push:
  - Push Laser on
  - Push Amplifier on

| file Edit View Help                                                                                                    |                                                                                |                                          |                                             |                                          |       |                                    |                                                                                                    |                                     |
|----------------------------------------------------------------------------------------------------|--------------------------------------------------------------------------------|------------------------------------------|---------------------------------------------|------------------------------------------|-------|------------------------------------|----------------------------------------------------------------------------------------------------|-------------------------------------|
|                                                                                                    |                                                                                |                                          |                                             |                                          |       |                                    |                                                                                                    |                                     |
| Detector Values AC II039 DC Status Fiber Temp Laser on IN OFF Modelocked Connection Laser Temp Daser Temp Dase | Scramble Setting<br>St.<br>Minimum<br>Maximum<br>Step Width<br>Last Lock       | gs<br>age 1<br>0<br>2700<br>10<br>1638 1 | Stage 2<br>0<br>2705<br>8<br>14 0<br>down 👻 | Stage 3<br>0<br>2713<br>17<br>2053<br>up | 3 SI  | tage 4<br>0<br>2700<br>0<br>1640 1 | Offset Beat Control<br>Stepsize: 1   10<br>CONTROL >>><br>Goto<br>Repetition Rate Control<br>Stepsize: 1   10 | Auxiliary Drive<br>Stepsize: 1 [ 10 |
| Laser Autoscramble Interlock<br>Laser on Laser off Enabled Dower Failure                                                                                                    |                                                                                | Copy Sta                                 | ages                                        |                                          | Send  | iend                               | Goto                                                                                                    | Goto                                |
| Amplifier off     Parameters       Scramble     Power Factor     0     0.000e+000     1       Reset     Halt     Settle Delay     50     Set       Freeze     Unfreeze     Threshold     900     950     Set       Auto on     Auto off     AC Weight     2560     500       Enable on     Enable off     DC Window     750     900     4095       Time since Reset:     00:0010     Save     Memory Bank 1 (Default)     V                                                                                                    | 1292 1.850e-002<br>dc2 P2<br>nd<br>nd<br>0 Send<br>0.0.4095 Send<br>Recall Con | Send                                     | Stg 1                                       | Stg 2                                    | Stg 3 | Stg 4                              |                                                                                                    |                                     |
| Command Console  Send Command                                                                                                    |                                                                                | Read ID                                  | ]                                           |                                          |       |                                    |                                                                                                    |                                     |
|                                                                                                    |                                                                                |                                          |                                             |                                          |       |                                    |                                                                                                    |                                     |
|                                                                                                    |                                                                                |                                          | 1706                                        | 247                                      | 2013  | 1640                               |                                                                                                    |                                     |

From: https://iqwiki.iqo.uni-hannover.de/ - **IQwiki** 

Permanent link: https://iqwiki.iqo.uni-hannover.de/doku.php?id=groups:mg:fiberlaser&rev=148162760

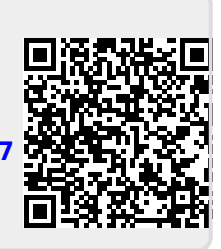

Last update: 2016/12/13 11:13